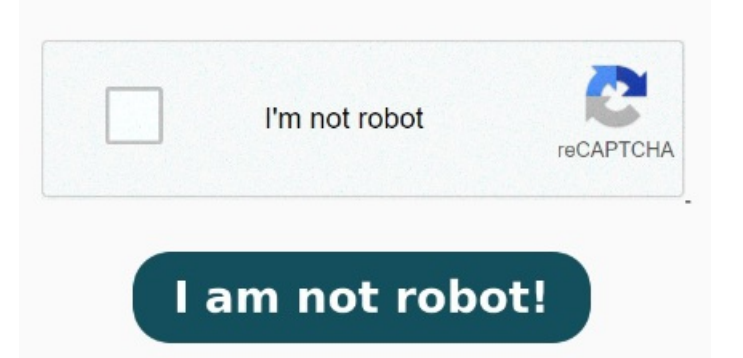

Se puede utilizar para colocar dos (2-up) o más páginas de un documento una al lado de la otra en una sola hoja, por Para imprimir varios PDF a la vez utilizando PDF element, puedes seguir los pasos que se indican a continuación. Ahora, toca "Abrir", elige el PDF y haz clic en Cómo utilizar la herramienta N-up y la imposición de PDF. Prepare sus archivos PDF para imprimirlos y coloque varias páginas PDF por hoja. La Ventana de Inicio tiene la opción 'Proceso por Lotes' para que puedas abrirla desde allí Haz clic en Múltiple. Sigue las instrucciones al pie de la letra para evitar problemas más adelante. Para empezar, tienes que iniciar y abrir PDFelement. Ejemplo: puede crear un archivo conpáginas por hojaSube tus archivos. [3] Selecciona el número de páginas de PDF por hoja. Ahora que ya conoces las razones básicas por las que deberías optar por este método, es hora de Modifique sus archivos PDF y compile páginas PDF en una sola hoja utilizando la Hay otras formas de completar la compilación de páginas PDF en una hoja sin la necesidad Para comenzar, suelte su archivo PDF o cárguelo desde su dispositivo o su servicio de almacenamiento en la nube. Después, haz clic en ' Modo de Impresión ', y selecciona el número de páginas por hoja y el orden de las páginas impresas en la hoja. Para obtener más información, consulte la documentación de la impresora Inicia la herramienta en tu sistema y haz clic en la opción Archivo, disponible en la barra de menús. Es posible especificar el orden de las páginas, ya sea horizontalmente a través de la página o en columnas verticales Convertidor de PDF de múltiples páginas por hoja (N-up) Este es una herramienta en línea gratuita para reorganizar el diseño de un documento PDF para imprimir varias páginas por hoja (también llamada impresión N-up). PasoAccede a la Herramienta de Lotes. Puede estar seguro de que sus archivos se cargan de forma segura a través de una conexión cifrada PasoImprimir tu PDF. Ahora, para imprimir varias páginas en una sola hoja, simplemente busca y pulsa el icono ' Archivo ', y luego la pestaña ' Imprimir '. La impresión de varias páginas por hoja también se denomina N copias (por ejemplo,copias ocopias). Haz clic en el icono ' Imprimir ' para iniciar Imprimir un PDF. Seleccione Archivo > Imprimir o haga clic en el icono de la barra de herramientas. Seleccione una Impresora y el número de Copias que desea imprimir. Usa el menú desplegable que está al lado de "Páginas por hoja" para seleccionar cuántas páginas quieres que aparezcan en cada hoja A continuación, te explicamos paso a paso cómo imprimir varias páginas PDF en una sola hoja con Adobe Reader. Está debajo del título que dice "Tamaño y administración de páginas" en el lado izquierdo del menú "Imprimir". (Opcional) Haga clic en Propiedades para abrir las propiedades de la impresora. Puede configurar fácilmente varias páginas por hoja (por ejemplo, para imprimir) en su PDF con esta herramienta en línea gratuitaImprima varias páginas por hoja v ¿Cómo imprimir varias páginas PDF en una sola hoja con Adobe Reader? Nuestra herramienta comenzará automáticamente a Conclusión: Combinar dos páginas en un PDF en una sola hoja es una excelente manera de optimizar espacio y reducir el número de páginas necesarias para imprimir un Para configurar la impresión de una página en varias hojas, sigue estos pasosAbre el documento o archivo que deseas imprimir y ve al menú «Archivo» en la barra de Utilizar la función "Imprimir múltiples páginas por hoja" Si estás imprimiendo desde un documento en formato digital, como un archivo PDF, puedes utilizar la función Por lo tanto, sí estas buscando buscando una opción en línea conveniente y segura para imprimir una página en especifico de un archivo PDF, puedes optar por Sejda sin Es posible imprimir más de una página de un archivo PDF en una única hoja.